## ΟΔΗΓΙΕΣ ΓΙΑ DOWNLOADING ΚΑΙ ΕΓΚΑΤΑΣΤΑΣΗ

Για να εγκαταστήσετε το πρόγραμμα modelsim στον υπολογιστή σας ακολουθείτε τα εξής βήματα:

1. Πηγαίνετε στη σελίδα <u>http://fpgasoftware.intel.com/?edition=lite</u> κι επιλέγετε

| QUARTUS H<br>Release date: Se<br>Latest Release: v | r1me Lite Edition<br>ptember, 2018<br>r18.1 Eπιλέγω lite Intel' Quartus' Prime<br>Design Software                                                     |
|----------------------------------------------------|----------------------------------------------------------------------------------------------------|
| Select edition: L<br>Select release: 1             | .ite ▼<br>18.1                                                                                                    |
| Operating Syste                                    | em 👔 🖲 🎢 Windows 🖱 🔔 Linux ΄Όποι α΄ κεδοση θέλω από 14 και πάνω                                                                                       |
| Download Meth                                      | od 🝞 @Akamai DLM3 Download Manager 👔 🔍 Direct Download                                                                                                |
| ✓ The Quartu Cyclone V, MA                         | us Prime software version 18.1 supports the following device families: Arria II, Cyclone 10 LP, Cyclone IV, X II, MAX V, and MAX 10 FPGA. <u>More</u> |
| Combined Fi                                        | iles Individual Files Additional Software                                                                                                    |
| Επιλέγω <b>μό</b> ν                                | vo modelsim                                                                                                    |
| Select                                             | All<br>uartus Prime Lite Edition (Free)                                                                                                    |
|                                                    | Quartus Prime (includes Nios II EDS)<br>Size: 1.7 GB MD5: F0D752D67B18C89FBC0043CEE676896D                                                            |
|                                                    | ModelSim-Intel FPGA Edition (includes Starter Edition)<br>Size: 1.1 GB MD5: 7FDBE5899A9929AEDD517F410079AA35                                          |
| D<br>Ye                                            | <b>evices</b><br>ou must install device support for at least one device family to use the Quartus Prime software                                      |
| C                                                  | Arria II device support<br>Size: 499.6 MB MD5: D87CA20C91596BC8C7BCE84253D956B7                                                                       |
|                                                    | Cyclone IV device support<br>Size: 466.6 MB MD5: 9E32B85F83A440604154BD729B143D5C                                                                     |
| C                                                  | Cyclone 10 LP device support<br>Size: 266.1 MB MD5: 72AAE619D358FF6B8E42849B3BFCFADD                                                                  |
|                                                    | Cyclone V device support<br>Size: 1.1 GB MD5: 75F5029A9058F64F969496B016EE19D4                                                                        |
|                                                    | MAX II, MAX V device support                                                                                                    |

| l                 | Quartus Prime Lite Edition (Free)                                                                                       |
|-------------------|----------------------------------------------------------------------------------------------------|
|                   | Quartus Prime (includes Nios II EDS)<br>Size: 1.7 GB MD5: F0D752D67B18C89FBC0043CEE676896D                              |
|                   | ModelSim-Intel FPGA Edition (includes Starter Edition)<br>Size: 1.1 GB MD5: 7FDBE5899A9929AEDD517F410079AA35            |
|                   | <b>Devices</b><br>You must install device support for at least one device family to use the Quartus Prime software      |
|                   | Arria II device support<br>Size: 499.6 MB MD5: D87CA20C91596BC8C7BCE84253D956B7                                         |
|                   | Cyclone IV device support<br>Size: 466.6 MB MD5: 9E32B85F83A440604154BD729B143D5C                                       |
|                   | Cyclone 10 LP device support<br>Size: 266.1 MB MD5: 72AAE619D358FF6B8E42849B3BFCFADD                                    |
|                   | Cyclone V device support<br>Size: 1.1 GB MD5: 75F5029A9058F64F969496B016EE19D4                                          |
|                   | MAX II, MAX V device support Size: 11.4 MB MD5: ED990775F76C2 08877F27A30B7555                                          |
|                   | MAX 10 FPGA device support<br>Size: 330.9 MB MD5: F91=06DAB144529EFC515C2452F1B1FE                                      |
| •                 | III                                                                                                    |
| Down              | load Selected Files                                                                                                    |
| Note: T<br>downlo | he Quartus Prime software is a full-featured EDA product. Depending on your download speed,<br>ad times may be lengthy. |

## Για να μπορέσετε να κατεβάσετε το αρχείο θα πρέπει να κάνετε registration.

Όταν κατέβει το αρχείο κάνω διπλό κλικ για εγκατάσταση και επιλέγω lite (no license)

| G Installing ModelSim-Altera Edition or Starter Edition 10.1e (Quartus II 14.0.0.200) (32-bit)                                                                                                   |               |
|----------------------------------------------------------------------------------------------------|---------------|
| Select the ModelSim edition you like to install                                                                                                    |               |
| <ul> <li>ModelSim-Altera Starter Edition         <ul> <li>License is not required.</li> <li>ModelSim-Altera Edition             <ul> <li>License is required.</li> </ul> </li> </ul> </li> </ul> |               |
| BitRock Installer                                                                                                    |               |
| Clock instance                                                                                                    | Next > Cancel |

## ΠΑΡΑΤΗΡΗΣΗ!!

Εάν στην εγκατάσταση μιας έκδοσης εμφανιστεί μήνυμα λάθους τύπου

*failed* to *allocate* memory

θα πρέπει να εγκαταστήσετε παλιότερη έκδοση (προτείνεται η 14)